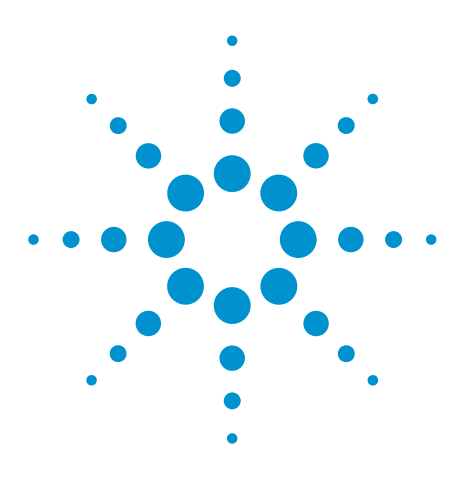

Procedure to Backup Agilent's Medalist Intelligent Test Framework (ITF) 3.1.1 Database and DataStore and Restore Them in a New ITF Server with SQL2000

# **Application Note**

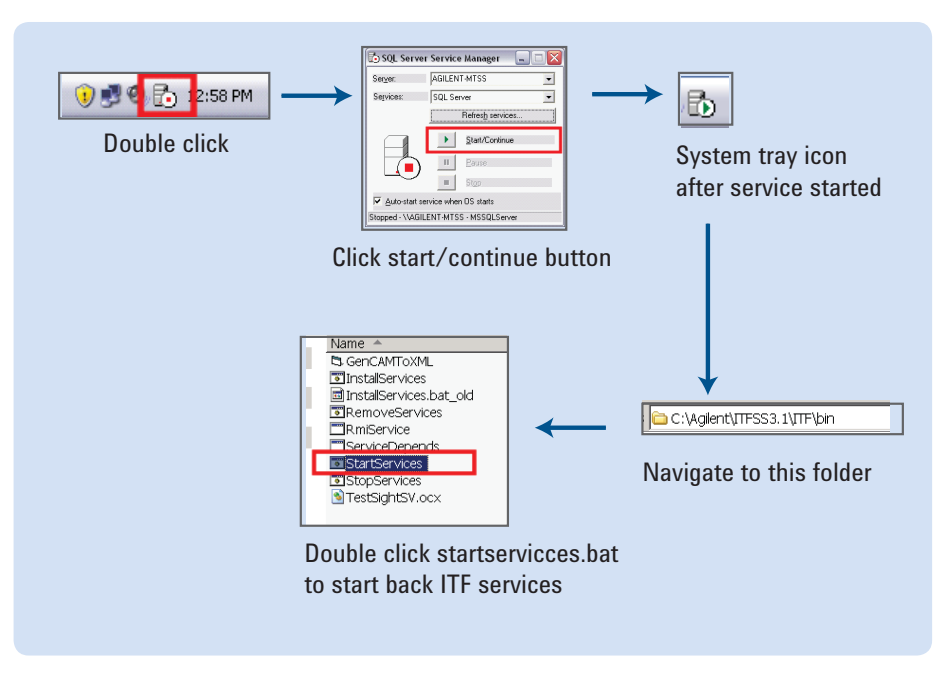

### Introduction

This document is targeted at users who are archiving historical data or migrating to a more powerful server utilized to run Agilent's Intelligent Test Framework (ITF). Once the new server is loaded with the necessary Operating System, SQL software and ITF components, IT personal or experienced users who are familiar with the ITF software will be able to migrate existing (or restore) user information and database to the new hardware.

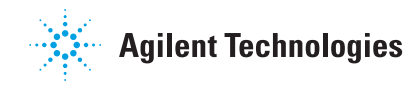

## Procedure: At the Existing Server

- Go to the ITF3.1.1 <installation root> \bin folder (standard case should be C:\Agilent\ITFSS3.1\ITF\bin)
- 2. There should be a StopServices.bat file available in the folder, double click to run this file. This is show in Figure 1.
- 3. Next, start the "SQL Enterprise Manager" application. (Start > All Programs > Microsoft SQL Server > Enterprise Manager) as shown in Figure 2.
- On the left hand side pane, expand the tree until you see the item "itf" under "Databases" as shown in the Figure 3. Expand procedure should be eg. Microsoft SQL Servers -> SQL Server Group -> (local) (Windows NT) -> Databases.

| Name 🔺                    | Size     | Туре               |
|---------------------------|----------|--------------------|
| 🛱 GenCAMToXML             | 32 KB    | Application        |
| InstallServices           | 3 KB     | Windows Batch File |
| 🖻 InstallServices.bat_old | 3 KB     | BAT_OLD File       |
| RemoveServices            | 1 KB     | Windows Batch File |
| RmiService                | 105 KB   | Application        |
| ServiceDepends            | 28 KB    | Application        |
| StartServices             | 1 KB     | Windows Batch File |
| StopServices              | 1 KB     | Windows Batch File |
| Testaigniav.ocx           | 2,072 KB | ACUVEX CONIFO      |

Figure 1: Find StopServices.bat file

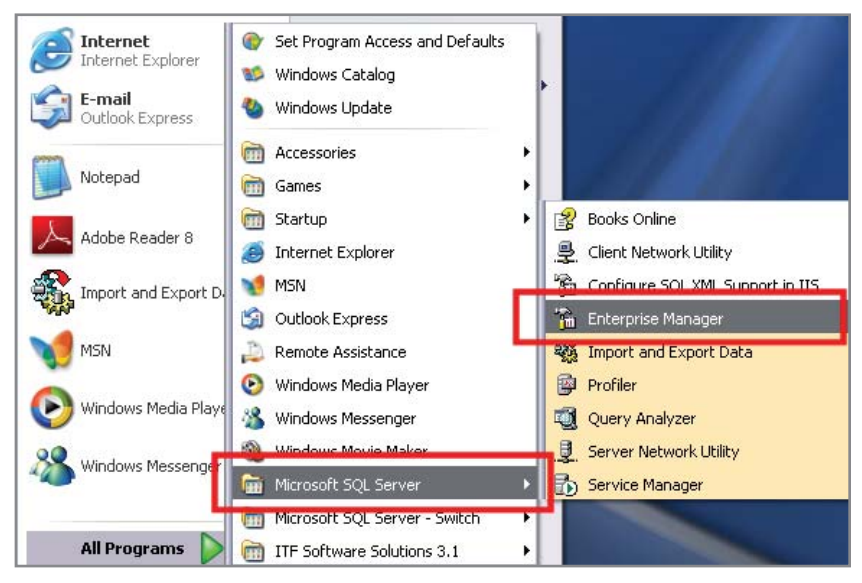

Figure 2: Start SQL Enterprise Manager

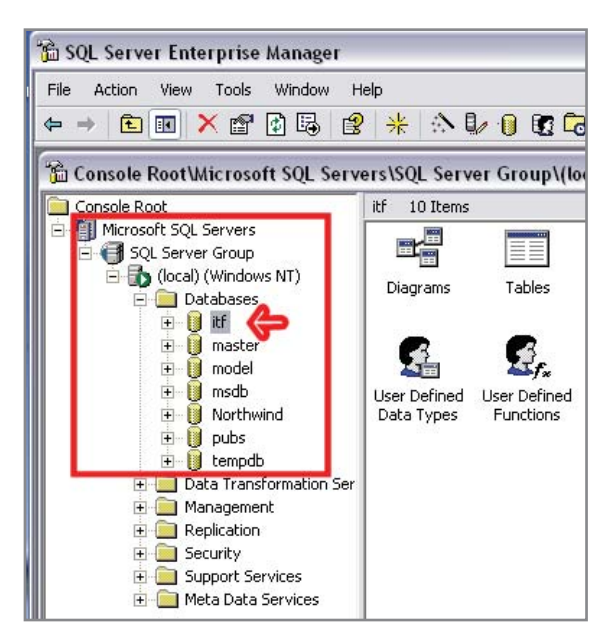

Figure 3: Find the 'itf' folder

- Right click on the "itf", go to "All Tasks" and there will be a "Detach Database..." option, Click on the option (Figure 4).
- 6. At the "Detach Database itf" window, click on the "Clear" button if there are any connections (highlighted in blue in Figure 5), if not ignore this, then click the "OK" button.
- When the "itf" database has successfully detach, a popup message will appear to indicate detach successful as shown in Figure 6.
- 8. Next go to the system tray and double click on the Icon for SQLSERVER (icon example shown in Figure 7) then click on the "Stop" button to stop SQLSERVER service and click "Yes" to confirm. When SQLSERVER has stopped the System Tray icon for SQLSERVER will change as shown in Figure 7.
- Next navigate to the folder where "itf\_data.MDF" and "itf\_Log.LDF" files are stored. (Typical case would be at E:\Program Files\Microsoft SQL Server\MSSQL\Data) Copy these 2 files out to be transferred over to new ITF Server, as shown in Figure 9.

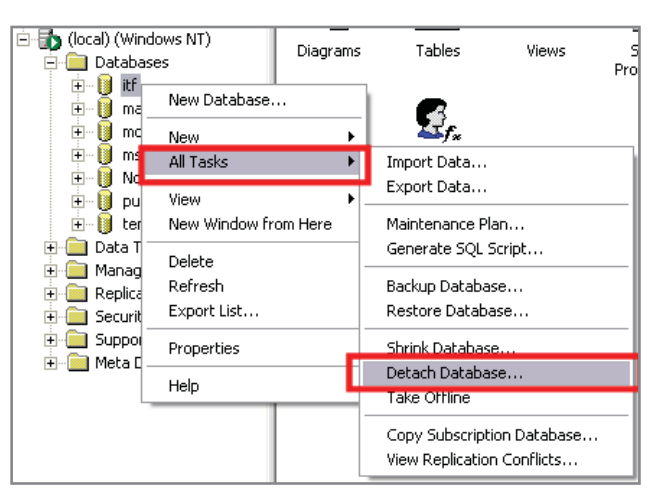

Figure 4: Click on Detach Database option

| Detach the database from the ser<br>copied. A detached database car<br>atabase status | ver so that the datab<br>not be used until it is | ase files can<br>attached a <u>c</u> |
|---------------------------------------------------------------------------------------|--------------------------------------------------|--------------------------------------|
| Connections using this database:                                                      | 0                                                | Clear                                |
| STATUS: The database is ready to be deta<br>etach options                             | ached.                                           |                                      |
| Update statistics prior to detach                                                     |                                                  |                                      |
| ΟΚ                                                                                    | Cancel                                           | Held                                 |

Figure 5: Instructions for Step 6

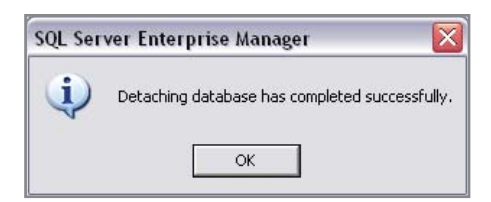

Figure 6: Popup Message

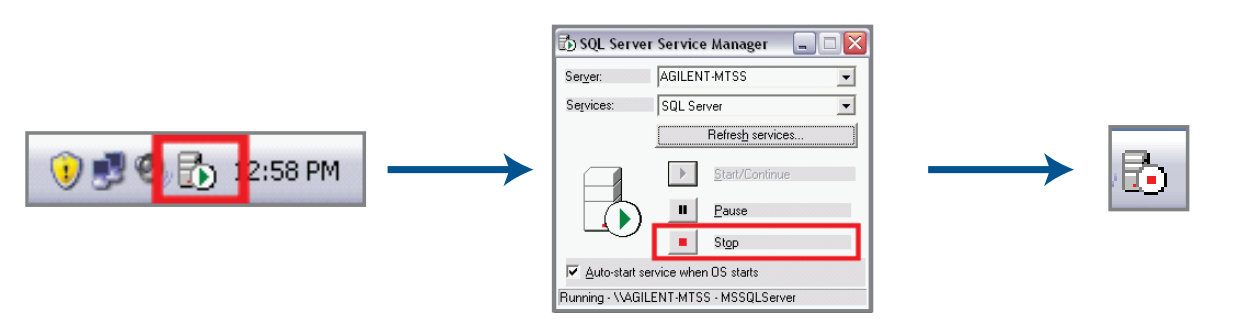

Figure 7: Instructions for Step 8

- After that, navigate to the Datastore folder which typically should be E:\Agilent\ITFSS\DataStore and copy the whole folder out to be transferred over to new ITF Server, as shown in Figure 10.
- 11. Next, if resuming ITF server operation is desired, proceed to Start back the SQLSERVER service and followed by starting back ITF Services by following the steps depicted in Figure 11.

| 눧 E: \Program Files \Microsoft SQL                                       | Server\MSSQL\Data     |           |                     |
|--------------------------------------------------------------------------|-----------------------|-----------|---------------------|
| <u>File E</u> dit <u>V</u> iew F <u>a</u> vorites <u>T</u> ools <u>F</u> | <u>⊣</u> elp          |           |                     |
| 🔇 Back 🔻 🕤 🔻 🍠 🔎 Search 🌔 F                                              | olders 🛄 🔫            |           |                     |
| Address 🛅 E:\Program Files\Microsoft S                                   | SQL Server\MSSQL\Data |           |                     |
|                                                                          | Name                  | Size      | Туре                |
| File and Folder Tasks *                                                  | 🕑 itf_Data            | 15,360 KB | SQL Server Database |
| 🧭 Make a new folder                                                      | 🕼 itf_Log             | 2,048 KB  | SQL Server Database |

Figure 9: Instructions for Step 9.

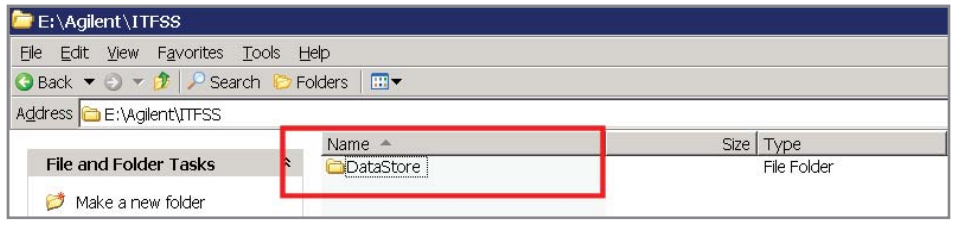

Figure 10: Instructions for Step 10.

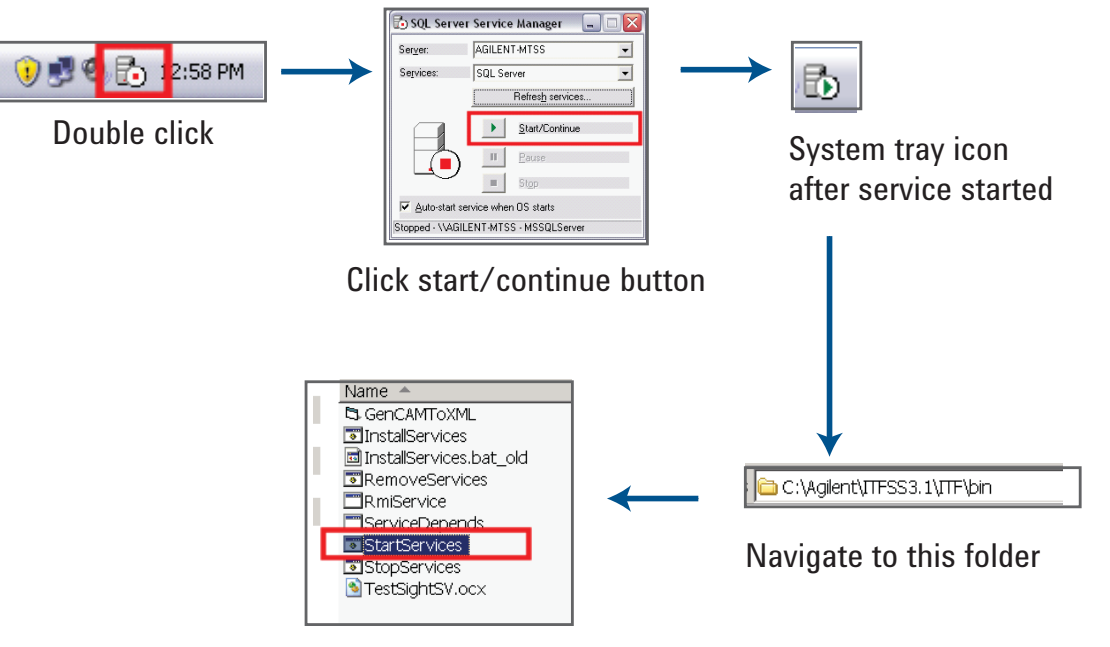

Double click startservicces.bat to start back brack transmission 11.

## Procedure: At the New Server

- Go to the ITF3.1.1 <installation root>\ bin folder (standard case should be C:\Agilent\ITFSS3.1\ITF\bin)
- 2. Stop the ITF services by double clicking StopServices.bat file available in the folder, Figure 12.
- As shown in Figure 13, start the "SQL Enterprise Manager" application. (Start > All Programs > Microsoft SQL Server > Enterprise Manager)
- Proceed to the left pane and expand the tree until you see the item "itf" under "Databases" as shown in Figure 14. Expand procedure should be eg. Microsoft SQL Servers -> SQL Server Group -> (local) (Windows NT) -> Databases

| Name 🔺                    | Size     | Туре               |
|---------------------------|----------|--------------------|
| 🖪 GenCAMToXML             | 32 KB    | Application        |
| InstallServices           | 3 KB     | Windows Batch File |
| 📾 InstallServices.bat_old | 3 KB     | BAT_OLD File       |
| RemoveServices            | 1 KB     | Windows Batch File |
| RmiService                | 105 KB   | Application        |
| ServiceDepends            | 28 KB    | Application        |
| StartServices             | 1 KB     | Windows Batch File |
| StopServices              | 1 KB     | Windows Batch File |
| Testaightsv.ocx           | 2,072 KB | ACUVEX CONITO      |

Figure 12: Find StopServices.bat file

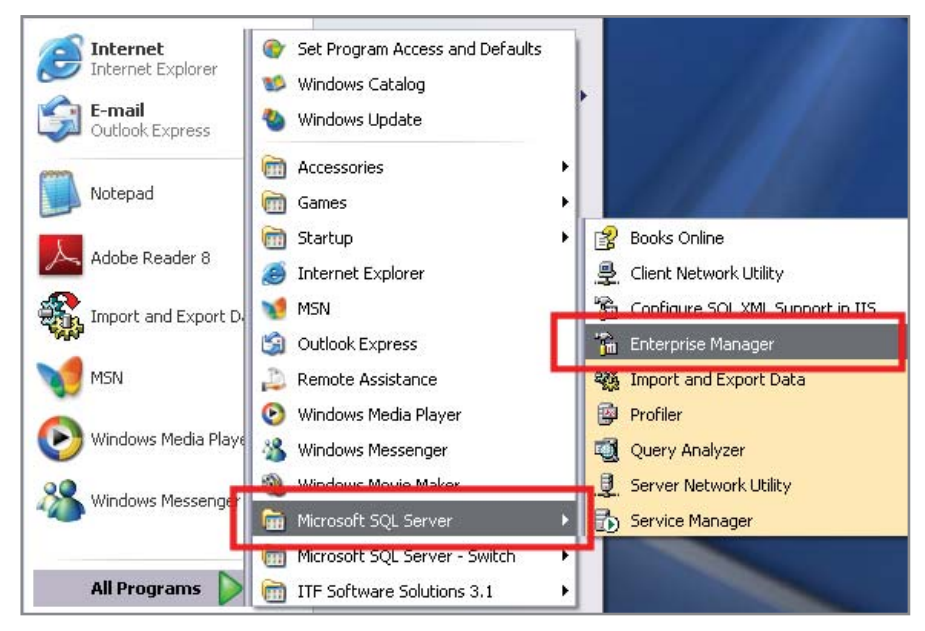

Figure 13: Start SQL Enterprise Manager

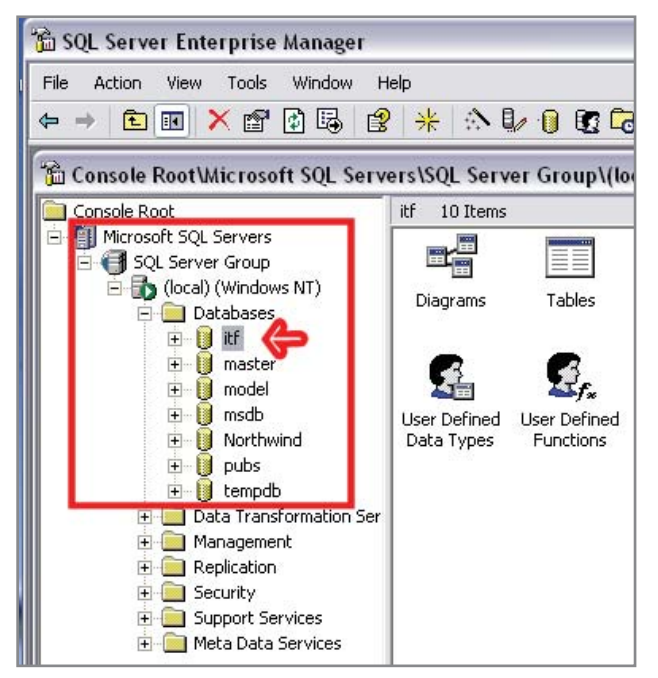

Figure 14: Find the 'itf' folder

- Right click on the "itf", go to "All Tasks" and there will be a "Detach Database..." option, Click on the option (Figure 15).
- 6. At the "Detach Database itf" window, click on the "Clear" button if there are any connections (highlighted in blue in Figure 16), if not ignore this, then click the "OK" button.
- When the "itf" database has successfully detach, a popup message will appear to indicate detach successful as shown in Figure 17.
- Next go to the system tray and double click on the lcon for SQLSERVER (icon example shown in Figure 18), then click on the "Stop" button to stop SQLSERVER service and click "Yes" to confirm. When SQLSERVER has stopped the System Tray icon for SQLSERVER will change as shown in Figure 18.

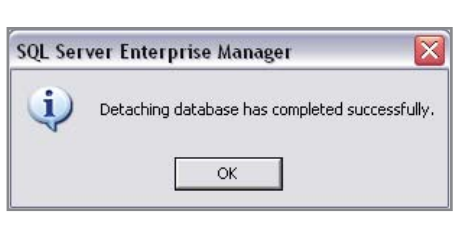

Figure 17: Popup Message

| ind (local) (Wind | ows NT)<br>es  | <br>Diagrams | Tables                               | Views                    | S<br>Pro |
|-------------------|----------------|--------------|--------------------------------------|--------------------------|----------|
|                   | New Database   | •            | 6                                    |                          |          |
| 🗄 🗍 🖬 🗍           | New            | → +          | ₩f <sub>*</sub>                      |                          |          |
|                   | All Tasks      | •            | Import Data                          |                          |          |
| ±…∥ pu            | View           | • -          | Export Data                          |                          |          |
| 🕀 🚺 ter           | New Window fro | m Here       | Maintenance Pla                      | n                        |          |
| 😟 📄 Data T 🗆      | Delete         |              | Generate SQL S                       | cript                    |          |
| 🕂 🦲 Replica       | Refresh        |              | Backup Databas                       | e                        |          |
| 🕀 🧰 Securit       | Export List    |              | Restore Databa:                      | se                       |          |
| ⊡ 📄 Suppor        | Properties     |              | Shrink Database                      |                          |          |
|                   | Liele          |              | Detach Databas                       | e                        |          |
| L,                | пер            |              | Take Offline                         |                          |          |
|                   |                |              | Copy Subscriptio<br>View Replication | on Database<br>Conflicts |          |

Figure 15: Click on Detach Database option

| Connections using this database:   0   Clear     Database being replicated:   No     STATUS:   The database is ready to be detached.     Vetach options | Detach the database from the se<br>copied. A detached database ca<br>patabase status | rver so that the databa<br>nnot be used until it is | ase files can b<br>attached aga |
|----------------------------------------------------------------------------------------------------|--------------------------------------------------------------------------------------|-----------------------------------------------------|---------------------------------|
| Database being replicated: No<br>STATUS: The database is ready to be detached.<br>Petach options<br>Update statistics prior to detach                   | Connections using this database:                                                     | 0                                                   | Clear                           |
| Petach options                                                                                                    | STATUS: The database is ready to be de                                               | tached.                                             |                                 |
|                                                                                                    | letach options                                                                       |                                                     |                                 |

Figure 16: Instructions for Step 6

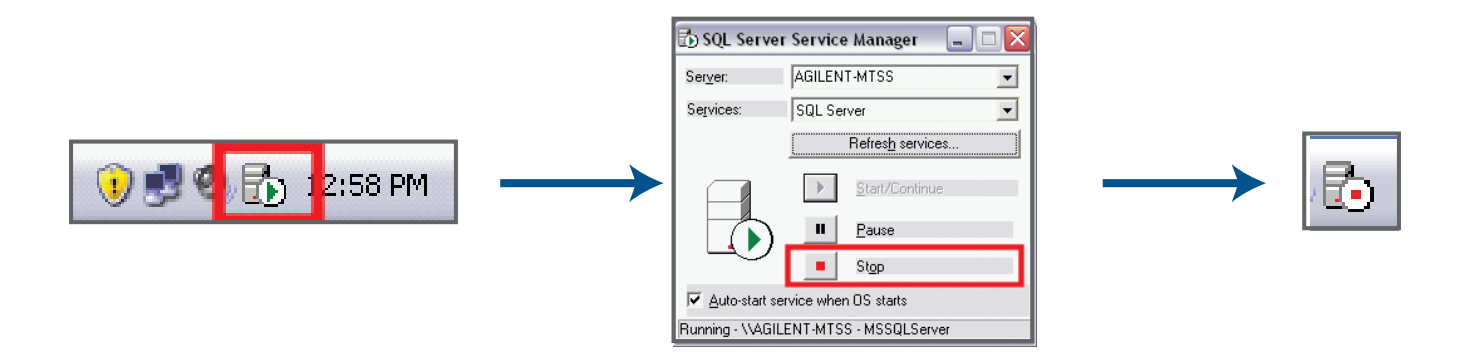

Figure 18: Instructions for Step 8.

- Now navigate to the folder where the new "itf\_data.MDF" and "itf\_data. LDF" files are stored. (Typical case would be at E:\Program Files\Microsoft SQL Server\MSSQL\Data) Rename these 2 files (eg. itf\_data\_ backup.MDF, itf\_data\_backup.LDF) and remove them or move them to archive. See Figure 19.
- 10. Follow through by transferring the 2 files "itf\_data.MDF" and "itf\_data. LDF" that was copied out from the existing server to the folder as stated in Step 9 and Figure 19.
- After that, navigate to the folder E:\Agilent\ITFSS\ and rename the DataStore folder (eg. DataStore\_backup) and followed by deleting it or moving it to archive, see Figure 20.
- 12. Next, follow through by transferring the "DataStore" folder that was copied out from existing folder to the folder location as stated in Step 11 and Figure 20.
- 13. Now that the database files and data files from the existing server are already in place in the new server, the services are ready to start back. Proceed to start back the SQLSERVER service by following steps shown in Figure 21.
- 14. Go back to SQL Enterprise Manager (Step 3, Figure 13).

| 눧 E: \Program Files \Microsoft SQL :    | Server\MSSQL\Data     |           |                     |
|-----------------------------------------|-----------------------|-----------|---------------------|
| <u>Eile Edit View Favorites Tools E</u> | lelp                  |           |                     |
| 🔇 Back 🔻 🕥 🔻 🇊 🔎 Search   🖻 F           | olders 🛛 🖽 🔻          |           |                     |
| Address 🛅 E:\Program Files\Microsoft S  | iQL Server\MSSQL\Data |           |                     |
|                                         | ivanie –              | Size      | Туре                |
| File and Folder Tasks *                 | 📴 itf_Data            | 15,360 KB | SQL Server Database |
| 🧭 Make a new folder                     | 🕑 itf_Log             | 2,048 KB  | SQL Server Database |

Figure 19: Instructions for Step 9.

| 🛅 E: \Agilent \ITFSS                 |                 |             |
|--------------------------------------|-----------------|-------------|
| <u>File Edit View Favorites Tool</u> | s <u>H</u> elp  |             |
| 🔇 Back 🔻 🕤 🔻 🎲 🔎 Search              | 🗁 Folders 🛛 🖽 🔫 |             |
| Address 🛅 E:\Agilent\ITFSS           |                 |             |
|                                      | Name 🔺          | Size Type   |
| File and Folder Tasks                | CipataStore     | File Folder |
| 💋 Make a new folder                  |                 |             |

Figure 20: Instructions for Step 11

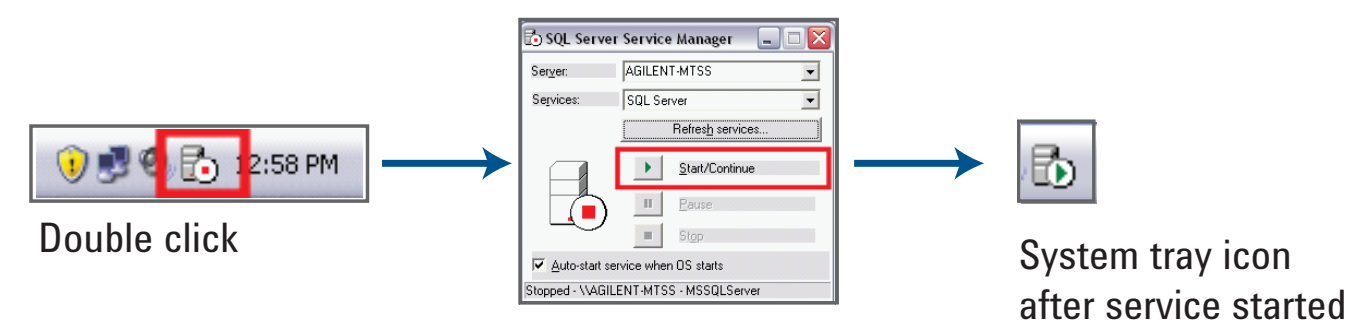

Click start/continue button

- Proceed to the Left Hand side pane, Right Click on the "Databases" item, select "All Tasks" then select "Attach Database..." as shown in Figure 22.
- At the "Attach Database (local)" window, click on the "..." icon to go on to select the MDF file to attach, as shown in Figure 23.
- 17. Select the "itf\_Data.MDF" file that was previously transferred over from the existing server to this new server and click OK. (procedure would be to expand the tree from E:\ > Program Files > Microsoft SQL Server > MS-SQL > Data then select the itf\_Data. MDF file). See Figure 24.18). When the MDF file is loaded, the attach database window will appear as in Figure 25. Click OK to proceed.

| Console Root                                                                                                    |                       | Databases    | 6 I | tems                       |                 |     |
|----------------------------------------------------------------------------------------------------|-----------------------|--------------|-----|----------------------------|-----------------|-----|
| Microsoft SQL Servers Google Group Google Group Google Gr | NT)                   | master       |     | model                      | <b>msdb</b>     | Noi |
| 🕀 🔰 master                                                                                                    | New Data              | base         |     |                            |                 |     |
| ⊡ 10 mode<br>⊡ 10 msdb                                                                                                    | All Tasks             |              | ۲   | Backup Dat                 | abase           |     |
| ⊡ 🕕 🚺 Northv<br>⊡ 🕕 🛄 pubs                                                                                                    | View<br>New Wind      | ow from Here | T   | Restore Dal<br>Attach Data | tabase<br>abase |     |
| + • • • • • • • • • • • • • • • • • • •                                                                                                    | Refresh<br>Export Lis | t            |     | Import Data<br>Export Data | a               |     |
| 🕀 🧰 Replication<br>🕀 🦲 Security                                                                                                    | Help                  |              | ٦,  | Copy Datab                 | ase Wizard      |     |
| 🕀 🧰 Support Ser<br>🕀 🧰 Meta Data S                                                                                                    | vices<br>ervices      |              |     |                            |                 |     |

Figure 22: Click on Attach Database

|                       | Verify                   |
|-----------------------|--------------------------|
| Original File Name(s) | Current File(s) Location |
|                       |                          |
|                       |                          |
| < ]                   | ш                        |
| < ]<br>utach as:      |                          |

Figure 23: Click on the '...' icon

| Browse For Exis | ting File - (local)                          | ×                          |
|-----------------|----------------------------------------------|----------------------------|
|                 | MB free)<br>MB free)                         | ^                          |
| Progra          | m Files<br>crosoft SQL Server<br>I MSSQL<br> |                            |
|                 |                                              |                            |
| Selected file:  | E:\Program Files\Microsoft SQL Serve         | er\MSSQL\Data\it<br>Cancel |

Figure 24: Instructions for Step 17. 18: When the MDF file is loaded, the attach database window will appear as in Figure 25. Click OK to proceed.

- When the Database is attached successfully, a popup message will appear to indicate the successful attachment as shown in Figure 26.
- Now proceed to the <installation root>\bin folder - C:\Agilent\IT-FSS3.1\ITF\bin, and double click on the StartServices.bat file to start back the ITF services, as shown in Figure 27.
- 20. The Database and Data files migration is now complete! The user can verify if the data was transferred properly by going to the ITF Admin Client then go to Framework > Data Management > Data Viewer. The user will be able to see the data that was from the existing server now available at this new server, as shown in Figure 28.
- 21. Further verification can also be done by opening boards at the Medalist Repair Tool, formerly Agilent Repair Tool (ART) to see if everything loads up correctly.

| Attach Database - (loca      | d)                            | ×                  |
|------------------------------|-------------------------------|--------------------|
| MDF file of database to atta | ch:                           |                    |
| E:\Program Files\Microsoft   | SQL Server\MSSQL\Data\itf_Dat | t Verify           |
| Original File Name(s)        | Current File(s) Location      | ~                  |
| itf_Data.MDF                 | E:\Program Files\Micros       | oft SQL Server\MSS |
| itf_Log.LDF                  | E:\Program Files\Micros       | oft SQL Server\MSS |
| <                            | III                           | >                  |
| Attach as:                   | litf                          |                    |
| Specify database owner:      | litfadmin                     | ×                  |
|                              | OK Can                        | icel Help          |

Figure 25: Attach Database Window

| SOL Server Enternrise Manager                  | Name 🔺                    |
|------------------------------------------------|---------------------------|
|                                                | 🔁 GenCAMToXML             |
| Attaching database has completed successfully. | InstallServices           |
|                                                | 🖬 InstallServices.bat_old |
|                                                | RemoveServices            |
|                                                | - RmiService              |
|                                                |                           |
| 5' 00 D M                                      | StartServices             |
| Figure 26: Popup Message                       | StopServices              |
|                                                | STestSightSV.ocx          |
|                                                |                           |

Figure 27: Start back the ITF services

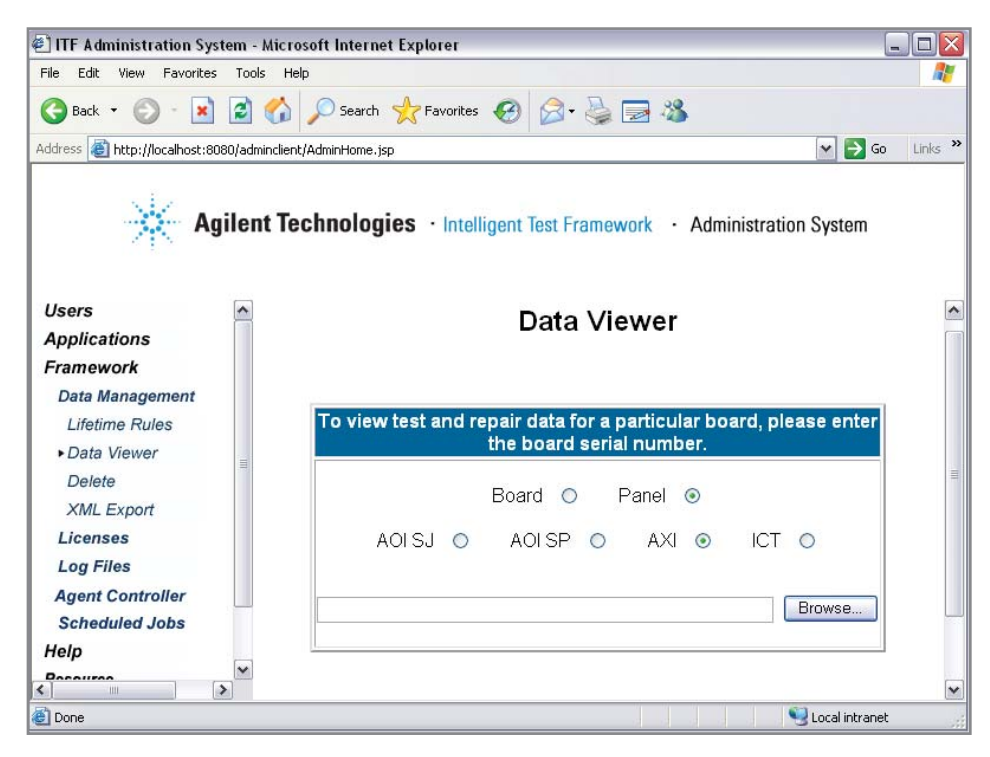

Figure 28: Verify the data is there

## Summary

Archiving data is an important part of any data-driven process. This procedure provides users with the information they need to be successful with their migration or back-up.

### 🔁 Agilent Email Updates

www.agilent.com/find/emailupdates Get the latest information on the products and applications you select.

### www.agilent.com

For more information on Agilent Technologies' products, applications or services, please contact your local Agilent office. The complete list is available at:

### www.agilent.com/find/contactus

| Americas      |                |
|---------------|----------------|
| Canada        | (877) 894-4414 |
| Latin America | 305 269 7500   |
| United States | (800) 829-4444 |

#### Asia Pacific

| Australia | 1 800 629 485  |
|-----------|----------------|
| China     | 800 810 0189   |
| Hong Kong | 800 938 693    |
| ndia      | 1 800 112 929  |
| Japan     | 0120 (421) 345 |
| Korea     | 080 769 0800   |
| Malaysia  | 1 800 888 848  |
| Singapore | 1 800 375 8100 |
| Faiwan    | 0800 047 866   |
| Fhailand  | 1 800 226 008  |

#### **Europe & Middle East**

| Austria                        | 01 36027 71571      |  |
|--------------------------------|---------------------|--|
| Belgium                        | 32 (0) 2 404 93 40  |  |
| Denmark                        | 45 70 13 15 15      |  |
| Finland                        | 358 (0) 10 855 2100 |  |
| France                         | 0825 010 700*       |  |
|                                | *0.125 €/minute     |  |
| Germany                        | 07031 464 6333**    |  |
|                                | **0.14 €/minute     |  |
| Ireland                        | 1890 924 204        |  |
| Israel                         | 972-3-9288-504/544  |  |
| Italy                          | 39 02 92 60 8484    |  |
| Netherlands                    | 31 (0) 20 547 2111  |  |
| Spain                          | 34 (91) 631 3300    |  |
| Sweden                         | 0200-88 22 55       |  |
| Switzerland                    | 0800 80 53 53       |  |
| United Kingdom                 | 44 (0) 118 9276201  |  |
| Other European Countries:      |                     |  |
| www.agilent.com/find/contactus |                     |  |
| Revised: July 17, 2008         |                     |  |

Product specifications and descriptions in this document subject to change without notice.

© Agilent Technologies, Inc. 2008 Printed in USA, July 28, 2008 5989-9178EN

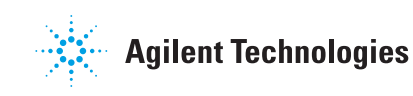